T H E O I N T E R N A T I O N A L 2020 INNOVATION AND TECHNOLOGY EXHIBITION 2020 نهم ین نمایشگاه بین المللی نوآوری و فناوری راهنمای ثبتنام و ضوابط مالی نهمیننمایشگاهمجازیبینالمللی نوآوری و فناوری INOTEX 2020

تدوین: دبیرخانه نمایشگاه INOTEX 2020 تیر ماه ۱۳۹۹ ویرایش ۲

تلفن دبیرخـــانه:ه۳۰ه۳۵۸۵

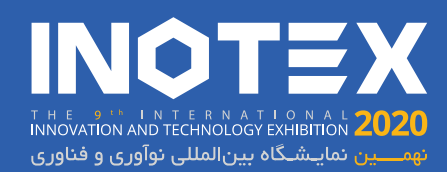

## ۱. انواع غرفه ها

مشارکتکنندگان در اینوتکس ۲۰۲۰ آنلاین، در دسته بندی های مختلف میتوانند در نمایشگاه حاضر شوند. امسال بر خلاف سال های گذشته و با توجه به برگزاری نمایشگاه به صورت آنلاین، هیچ تفاوتی میان امکانات ارائه شده به استارتاپها و شرکتها وجود ندارد. بر همین اساس هزینه ثبتنام برای هر دو گروه نیز یکسان بوده و حجم محتوای قابل ارائه در تمامی دستهها برابر است. بنابراین انتخاب دسته فعالیت در فرآیند ثبت نام، صرفا در راستای تفکیک فعالیت غرفه ها و تسهیل در ایجاد ارتباط میان بخش های مختلف نمایشگاهی است.

# ۲. خدمات قابل ارائه به غرفه داران

کلیه غرفهداران و مشارکتکنندگان در نمایشگاه می توانند از امکانات زیر به صورت رایگان استفاده کنند:

- استفاده از اتاق جلسات B2B آنلاین (اینوتکس کوآپ)
- استفاده از پاویون مشاور ان و منتورها و جلسات آنلاین با مشاورین
- حضور در کافه سرمایه اینوتکس جهت مذاکره با سرمایهگذار ان و شناخت سرمایهپذیر ان
  - حضور در کلیه پنلها و سخنر انیهای استیج نمایشگاه به صورت آنلاین
    - حضور در فینال رقابتهای اینوتکس پیچ به صورت آنلاین
      - رقابت در بازیهای بخش اینوتکس گیم
  - بازدید از تمامی غرفههای نمایشگاهی به صورت آنلاین و سهبعدی (مجازی)
    - ثبت اطلاعات مجموعه خود در اپلیکیشن و سایت کاربردی نمایشگاه
      - و سایر خدماتی که در آینده اطلاع رسانی خواهد شد.

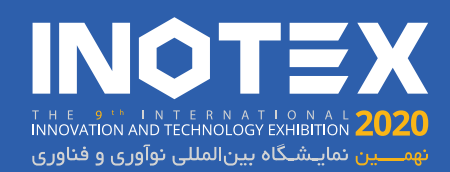

## ۳. آموزش ثبت نام

### ۳–۱– مراجعه به وبسایت رسمی اینوتکس به آدرس INOTEX.com

بر ای ثبت نام در نمایشگاه می بایست به آدر س www.inotex.com مر اجعه نمایید و در صفحه اصلی، ضمن انتخاب بخش مربوط به خود و مطالعه مطالب مرتبط، وارد صفحه ثبت نام شوید.

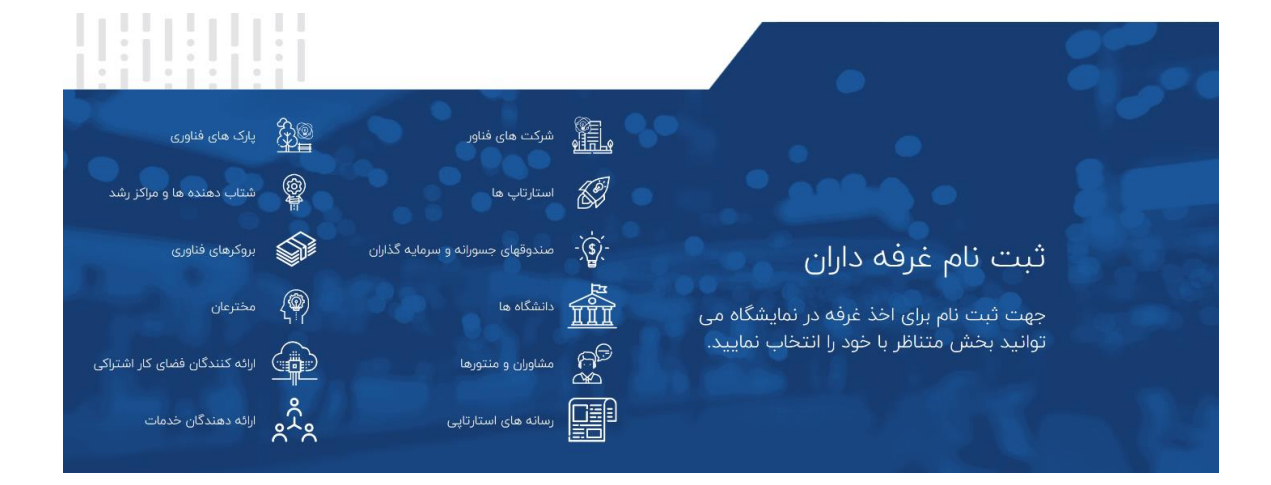

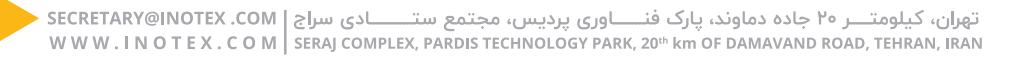

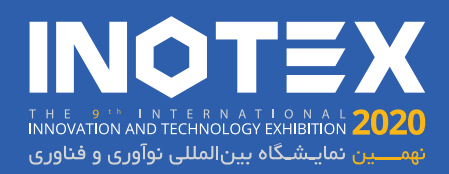

### ۳–۲– تکمیل فرم اولیہ ثبت نام

#### بخش اول: ثبت نام اوليه

با توجه به اهمیت اطلاعات فرم نمایش داده شده برای چاپ در کتاب نمایشگاه و همچنین احراز هویت غرفه داران، لطفا توضیحات فرم را به دقت مطالعه نموده و اطلاعات آن را به طور صحیح و کامل وارد نمایید.

در این فرم موارد ستاره دار \* به معنی اجباری بودن جهت تکمیل هستند. همچنین در وارد کردن نام کاربری (که در حقیقت همان شماره موبایل می باشد) دقت لازم را به عمل آورید چرا که در مراحل بعدی پیامک تایید برای شماره وارد شده ارسال خواهد شد. وارد کردن اطلاعات صحیح لاتین باعث امکان ایجاد ارتباط بهتر با مجموعه های خارجی خواهد شد.

در بخش ورود شماره تلفن، لازم است تا کد شهر نیز در بخش مربوطه وارد شود. این کد به صورت کامل و بدون حذف عدد 0 وارد شود. برای مثال کد شهر تهران 021 می باشد.

در پرسش <u>"شما جزو کدام دسته هستید؟"</u>، نیاز است تا نوع مجموعه خود را مشخص کنید. انتخاب هر گزینه ممکن است پرسش های جدیدی را به لیست شما اضافه کند. در ادامه برخی از پرسش ها که نیاز به توضیح دارند، شرح داده شده است.

حوزه فعالیت: در این بخش با انتخاب حوزه فعالیت خود، به دسته بندی بهتر نمایشگاه و هدایت هوشمندانه تر مخاطبین تخصصی به سوی خود کمک خواهید کرد.

پس از تکمیل تمامی سوالات اجباری در فرم اولیه، اطلاعات وارد شده را مجددا بررسی کرده و گزینه "<u>صحت اطلاعات فوق</u> را تایید می نمایم" را فعال کنید. با کلیک بر روی گزینه ثبت نام به مرحله بعدی خواهید رفت.

|                                               | مثال : زرین پرتال                                                                                                    |
|-----------------------------------------------|----------------------------------------------------------------------------------------------------|
|                                               | * نام شرکت (لاتین)                                                                                                    |
| د مثال : Your Company                         |                                                                                                    |
| شماره فکس                                     | * شمارہ تلفن (با کد شھر)                                                                                                    |
| مثال : ۲۱۴۴۱۲۳۵۶                              | ۰۲۱ ۴۴۱۲۳۴۵۶                                                                                                    |
|                                               | * آدرس                                                                                                    |
| X                                             | آدرس محل فعالیت                                                                                                    |
| X                                             | آدرس (لاتین)                                                                                                    |
| Tel : نمایش داده خواهد شد . مثال<br>Number ۳۱ | hran , Ashrafi , Abolfazl ,<br>* کشور                                                                                                    |
| * ایمیل رسمی شرکت                             | * وب سایت شرکت                                                                                                    |
| youremail@gmail.com                           | www.yourwebsite.com                                                                                                    |
|                                               | * شما جزو کدام دسته هستید؟                                                                                                    |
| $\checkmark$                                  |                                                                                                    |
|                                               |                                                                                                    |
|                                               | * علاقه مندی های مخاطبان                                                                                                    |
| ¥                                             | * علاقه مندی های مخاطبان<br>مثال : Photoshop                                                                                                    |
| ▼ مندی هایی مشتری شما باشند؟                  | * علاقه مندی های مخاطبان<br>مثال : Photoshop<br>پیشبینی می کنید مخاطبان با چه علاقه                                                                                                    |
| ▼<br>• مندی هایی مشتری شما باشند؟             | * علاقہ مندی ھای مخاطبان<br>مثال : Photoshop<br>پیشینی می کنید مخاطبان ہا چہ علاقہ<br>* نام و نام خانوادگی نمایندہ غرفہ                                                                                         |
| ▼<br>مندی هایی مشتری شما باشند؟               | * علاقه مندی های مخاطبان<br>مثال : Photoshop<br>پیشبینی می کنید مخاطبان با چه علاقه<br>* نام و نام خانوادگی نماینده غرفه<br>نام و نام خانوادگی                                                                  |
| ▼<br>مندی هایی مشتری شما باشند؟               | * علاقه مندی های مخاطبان<br>مثال : Photoshop<br>پیشبینی می کنید مخاطبان با چه علاقه<br>* نام و نام خانوادگی نماینده غرفه<br>نام و نام خانوادگی<br>* شماره موبایل (نام کاربری)                                   |
| مندی هایی مشتری شما باشند؟                    | * علاقه مندی های مخاطبان<br>مثال : Photoshop<br>پیشبینی می کنید مخاطبان با چه علاقه<br>* نام و نام خانوادگی<br>نام و نام خانوادگی<br>نام کاربری (شماره موبایل)                                                  |
| ▼<br>مندی هایی مشتری شما باشند؟               | * علاقه مندی های مخاطبان<br>مثال : Photoshop<br>پیشبینی می کنید مخاطبان با چه علاقه<br>* نام و نام خانوادگی نماینده غرفه<br>نام و نام خانوادگی<br>* شماره موبایل (نام کاربری)<br>* (مز عبور                     |
| مندی هایی مشتری شما باشند؟                    | * علاقه مندی های مخاطبان<br>مثال : Photoshop<br>پیشینی می کنید مخاطبان با چه علاقه<br>* نام و نام خانوادگی نماینده غرفه<br>نام و نام خانوادگی<br>نام کاربری (شماره موبایل)<br>* رمز عبور<br>رمز عبور            |
| مندی هایی مشتری شما باشند؟                    | * علاقه مندی های مخاطبان<br>مثال : Photoshop<br>پیشبینی می کنید مخاطبان با چه علاقه<br>* نام و نام خانوادگی نماینده غرفه<br>* شماره موبایل (نام کاربری)<br>نام کاربری (شماره موبایل))<br>* رمز عبور<br>رمز عبور |

📃 صحت اطلاعات فوق را تایید می نمایم

\* توجه: اطلاعات فوق در کتاب و اپلیکیشن نمایش داده خواهد شد

ثبت

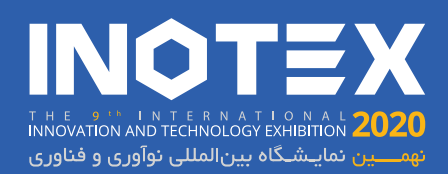

در این بخش یک پیامک تایید برای شماره موبایل وارد شده در هنگام ثبت نام ارسال خواهد شد. کد آن را در بخش مربوطه وارد کرده و بر روی تایید کلیک کنید. همچنین در صورت عدم دریافت کد، می توانید با کلیک بر روی گزینه ارسال مجدد، اقدام به دریافت مجدد پیامک تایید کنید.

اعتبار سنجى شماره موبايل

رمز یکبار مصرف ارسالشده به موبایل خود را وارد کنید

| کد تاییدیه          |  |
|---------------------|--|
|                     |  |
| بازگشت به مرحله قبل |  |
|                     |  |

بارگذاری لوگو :

#### بخش دوم: تائيد اطلاعات كتاب

در مرحله بعد، اطلاعات تکمیلی جهت نمایش در کتاب نمایشگاه از شما خواسته می شود. لازم به ذکر است وارد کردن دقیق این اطلاعات بسیار ضروری بوده و در نهایت این اطلاعات در کتاب نمایشگاه درج شده و توزیع خواهد شد. لذا ورود اطلاعات غلط و گمراه کننده، باعث گمراهی مشتریان شما خواهد شد. در رابطه با تصویر لوگو ضروری است که تصویر آپلودی، یک لوگو با کیفیت از برند شما در قاب مربعی و در زمینه سفید باشد. آپلود فایل بدون توجه به نکات گفته شده می تواند باعث عدم نمایش اطلاعات شما در این کتاب شود.

ورودی های این فرم بسته به دسته بندی انتخابی در آغاز ثبت نام ممکن است کمی با تصویر گذاشته شده تفاوت داشته باشد.

همچنین اطلاعاتی مانند کد پستی، شناسه ملی و ... که در پایان این فرم آمده اند، برای آن دسته از مشارکت کنندگانی است که نیاز به اخذ فاکتور رسمی دارند. لذا در صورت تمایل به دریافت این فاکتور، حتما موارد این بخش را تکمیل نمایید.

| 4                                                                       |
|-------------------------------------------------------------------------|
| T                                                                       |
| یا تا اینجا بکشید                                                       |
|                                                                         |
| * حوزه فعالیت شما جیست؟                                                 |
| از حروف فارسی استفاده کنید                                              |
|                                                                         |
| - سمارہ تماس                                                            |
| متال : ۲۲۲۵۵۲۲ ePip-tr                                                  |
| * ايميل                                                                 |
| youremail@site.com                                                      |
| * وب سایت                                                               |
| yourwebsite.ir                                                          |
| * اعضای تیم شما چند نفر می باشد                                         |
|                                                                         |
| * توضیح مختصری در خصوص فعالیت استارتاپ خود                              |
| از حروف فارسی استفاده کنید                                              |
|                                                                         |
| * please write brief explanation about your startup activity<br>(لاتين) |
| از حروف انگلیسی استفاده کنید                                            |
| * عضو مستقر در پارک فناوری، شتابدهنده، مرکز رشد هستید؟                  |
| * هدف از حضور شما در اینوتکس ۲۰۲۰                                       |
| •                                                                       |
| * نحوه آشنایی با نمایشگاه اینوتکس ۲۰۲۰                                  |
| <b>T</b>                                                                |
| کد ملی(در صورت نیاز به فاکتور)                                          |
| کد ملی ۱۰ رقم می باشد                                                   |

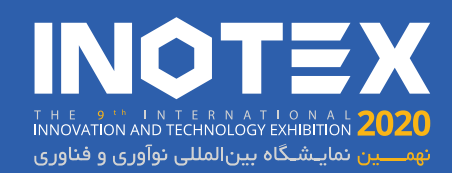

#### بخش سوم: واریز پیش پرداخت

پس از وارد کردن اطلاعات کتاب، وارد بخش واریز پیش پرداخت خواهید شد. در این مرحله تمام هزینه مربوط به ثبت نام غرفه را پرداخت خواهید کرد. مبلغ اعلام شده در این بخش، شامل هزینه ثبت غرفه مجازی در نهمین دوره نمایشگاه بین المللی نوآوری و فناوری + هزینه یک عدد بلیت بازدیدکننده (برای غرفه دار) میباشد. لذا با ثبت هر غرفه، یک نفر نیز میتواند از تمامی امکانات نمایشگاه استفاده کند. دیگر افراد این مجموعه جهت حضور در نمایشگاه باید نسبت به خرید بلیت بازدیدکننده (که از نظر امکانات تفاوتی با غرفه دار ندارد) اقدام کنند. همچنین در این بخش می توانید اعلام کنید که آیا مایل به تبلیغ غرفه خود در صفحه اصلی نمایشگاه مجازی هستید یا خیر. این تبلیغات می تواند بازدید داز غرفه شما را به طرز چشمگیری افزایش دهد. در نهایت نیز می توانید نسبت به اعمال کد تخفیف اقدام نمایید.

پس از پرداخت هزینه از طریق درگاه پرداخت آنلاین، وارد مرحله بعدی خواهید شد.

|     | تعارت الكتورينية بارسان(اليه)<br>المان المان المان المان | ارسیان           | پرداخت اینترنتی تجارت الکترونیک پا                                                     | ×                                                                                               |          |  |  |
|-----|----------------------------------------------------------|------------------|----------------------------------------------------------------------------------------|-------------------------------------------------------------------------------------------------|----------|--|--|
| 1   | 08:42                                                    | ⊙زمان باقی مانده |                                                                                        | اطلاعات كارت                                                                                    | =        |  |  |
|     | اطلاعات پذیرنده                                          |                  |                                                                                        | ىمارە كارت                                                                                      | ۵        |  |  |
|     | های تک فاند                                              | نام فروشگاه:     | 111                                                                                    | CVV                                                                                             | 2        |  |  |
|     | http://www.hitechfund.ir                                 | آدرس فروشگاه:    | سال                                                                                    | ريخ انقضا                                                                                       | <b>U</b> |  |  |
|     | 262635636                                                | کد پذیرندہ:      | J 494337                                                                               | د امنیټې                                                                                        | Z        |  |  |
|     | 91001868                                                 | شماره ترمینال :  |                                                                                        |                                                                                                 |          |  |  |
|     |                                                          |                  |                                                                                        |                                                                                                 | -        |  |  |
| - 1 | (ریال):                                                  | مبلغ قابل پرداخت | الصراف                                                                                 | پرداخت                                                                                          |          |  |  |
| 1   |                                                          | _                |                                                                                        | راهنمای استفاده از رمز پویا                                                                     | 0        |  |  |
|     |                                                          |                  | وم کارت استفاده می شود                                                                 | مز پویا، رمز یکبار مصرفی است که به جای رمز د                                                    | ey 🖍     |  |  |
|     |                                                          |                  | ه کارت خود، نسبت به فعال سازی رمز پویا اقدام تمایید                                    | رحله اول - براساس دستورالعمل باتک صادرکنند                                                      | ~        |  |  |
|     |                                                          |                  | طرف بانک صادرکننده کارت، به یکی از روش های زیر دریافت کنید.<br>نت بانک و با معابل بانک | رحله دوم -رمز پویا ر ا براساس روش اعلامی از «<br>1 - دریافت از طریق برنامه کاربردی بانگ، اینتاز | .a 💙     |  |  |
|     |                                                          |                  | ه کارت شما                                                                             | ۲ - دریافت از طریق کد USSD بانک صادرکنند،                                                       |          |  |  |
|     |                                                          |                  | درگاه پرداخت اینترنت                                                                   | 3 - دریافت از طریق زدن دکمه ی ' رمز یویا" در                                                    |          |  |  |

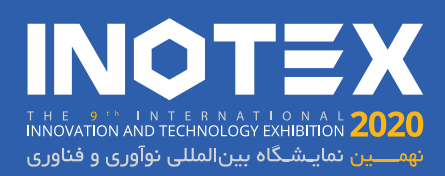

پس از واریز وجه، وارد بخش ورود اطلاعات تکمیلی برای پروفایل کاربری خواهید شد. در این بخش اطلاعات مربوط به حساب کاربری خود در نمایشگاه را وارد می کنید. این اطلاعات نسبت به اطلاعات قبلی متفاوت بوده و برای حساب کاربری شخص غرفمدار جهت استفاده از سایر امکانات نمایشگاه به صورت آنلاین طراحی شده است.

| * تصویر خود را بارگذاری کنید :                                                                           |
|----------------------------------------------------------------------------------------------------|
| +<br>دورای اشتخاب قابلی کنیک کثیر<br>یا تا اینجا بکشیر                                                   |
| * نام و نام خانوادگی                                                                                     |
| نام و نام خانوادگی                                                                                       |
| * جنسيت :                                                                                                |
| ~                                                                                                    |
| * سمت در شرکت/سازمان                                                                                     |
| مثلا برنامه نویس، مدیر بازاریابی یا                                                                      |
| سِمت شما روی کارت غرفه داری تان درج خواهد شد                                                             |
| * تخصص خود را به انگلیسی بنویسید                                                                         |
| مثلا Python، Digital Marketing یا                                                                        |
| تخصص شما روی کارت غرفه داری تان درج خواهد شد<br>* ۵ ایم سایا دارا کار کاری کار                           |
| +4Y4IAIAAE                                                                                               |
| شماره موبایل های داخل ایران به جای صفر با +۹۸ شروع می شود<br>شماره موبایل غرفه دار نام کاربری آن می باشد |
| * آدرس ایمیل                                                                                             |
| youremail@gmail.com                                                                                      |
| * کشور                                                                                                   |
| ~                                                                                                    |
| * علاقه مندی ها                                                                                          |
| • Photoshop : مثال                                                                                       |
| شناسه لینکدین                                                                                            |
| your linkedIn id                                                                                         |
| ر<br>* رمز عبور                                                                                          |
| رمز عبور                                                                                                 |
| محت اطلاعات فوق را تایید می نمایم                                                                        |
|                                                                                                    |

### ۴–۲– تکمیل و آماده سازی غرفهی مجازی

در مرحله بعدی وارد بخش مدیریت پنل غرفه مجازی می شوید. در این بخش تمامی اطلاعاتی که وارد می کنید، در غرفه مجازی شما به نمایش گذاشته می شوند. به طور کلی امکان بارگذاری لوگو مجموعه شما، یک ویدیو معرفی جهت پخش در نمایشگر، 4 تابلو در ابعاد مشخص و یک کاتالوگ می باشد. تمامی اطلاعات عنوان شده می تواند به دو زبان فارسی و انگلیسی وارد شوند. بدیهی است با وارد کردن اطلاعات کامل و صحیح، مخاطبین ایرانی و غیر ایرانی بازدیدکننده با کسبوکار شما بیشتر آشنا شده و

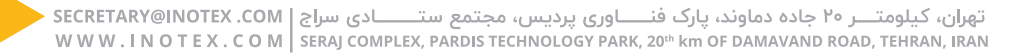

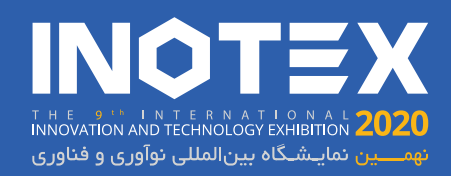

تصویر زیر نمونه غرفه مجازی تحویلی در پایان است. بر مبنای این تصویر، اطلاعات آپلودی شما در پنل غرفه مجازی، کاملکننده محتوای غرفه میباشد. تابلوها در 4 طرف غرفه قرار گرفته و نمایشگر پشت سر آدمک غرفه، نمایشگر فیلم آپلودی شما است. همچنین شخص غرفه دار (آدمک) نیز اطلاعاتی را به مخاطب ارائه خواهد داد. در هر غرفه استندی مربوط به کاتالوگ نیز قرار دارد.

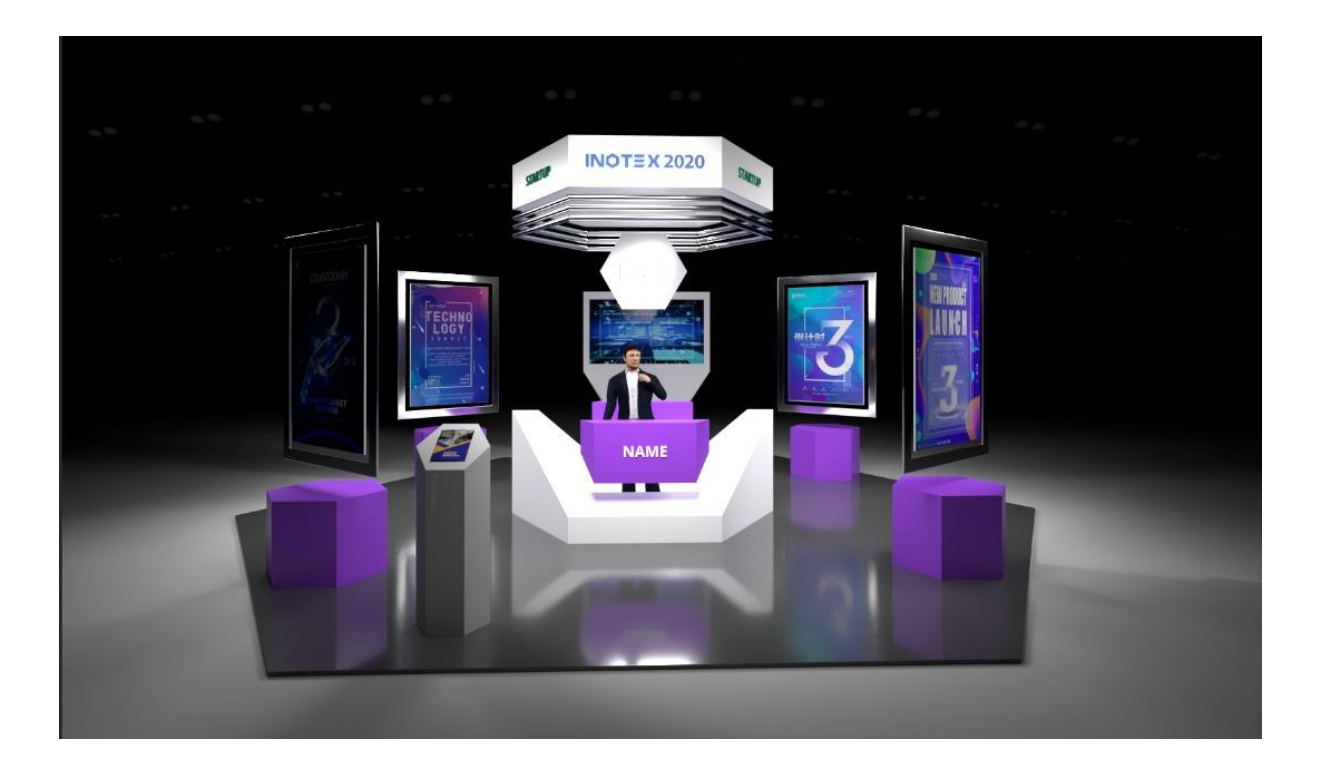

#### بخش اول: اطلاعات اوليه

در این بخش به ترتیب لوگو مجموعه شما جهت نمایش در بالای غرفه و سپس آدرس اختصاصی غرفه شما دریافت می شود. آدرس اختصاصی به عنوان یک زیردامنه از اینوتکس شناخته شده و به مدت یک سال برای استفاده و انتشار توسط شما در دسترس خواهد بود.در بخش بعدی یک رنگ نمونه دریافت می گردد. این رنگ به عنوان رنگ قالب غرفه شما تعریف می شود. لذا می توانید از رنگ دلخواه و یا رنگ سازمانی خود استفاده کنید. در بخش آخر نام شخص غرفه دار و توضیحات مربوط به این شخص (در شرایطی که کاربر روی این شخص کلیک کند) را وارد نمایید. بهتر است ورود اطلاعات به صورت دو زبانه و در بخش مربوط به خود باشد

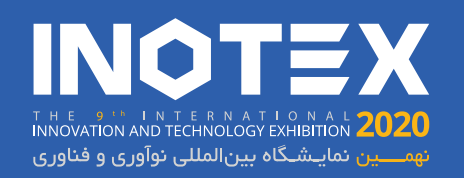

|                                     | وگوی شرکت ( پس زمینه سفید یا بدون رنگ و سایز آن مربعی باشد) :        |
|-------------------------------------|----------------------------------------------------------------------|
|                                     | برای انعاب های کلیک کیم<br>برای انعاب های کلیک کیم<br>بیان انها بکشی |
|                                     | درس غرفه مجازی :                                                     |
|                                     | inotex.com: مثال                                                     |
|                                     | لطفا از حروف لاتین کوچک بدون فاصله و یا عدد استفاده نمایید<br>رس     |
|                                     |                                                                      |
| غرفه زبان انگلیسی                   | غرفه زبان فارسى                                                      |
| ame of the exhibitor :              | نام شخص غرفه دار :                                                   |
| Exhibitor name                      | مثال : حامد زارع                                                     |
| escription of the exhibitor :       | توضيحات شخص غرفه دار :                                               |
| <u>U</u> <i>I</i> B                 | <u>Ш</u> I В                                                         |
| 1년 년 월 월 월 월 191 월 39 1월 32         | \$<→\$   ■ 通 章 ■   \$\$   兆 非   □ □                                  |
| X  < >   • □ • <u>A</u>   □   ♥ ∞ ∞ | X ← ≫ - <b>∆</b> - <u>A</u> 🔛 🖷 ∞ ∞                                  |
| میک با کل با کر با                  | يرک <b>+</b> [ کلي <b>+</b> ] کل <b>+</b> ]                          |
| لەق.                                | الدان 👻                                                              |
|                                     |                                                                      |
|                                     |                                                                      |
|                                     |                                                                      |
|                                     |                                                                      |
|                                     |                                                                      |
|                                     |                                                                      |

#### بخش دوم: ویدیو نمایشگر

در این بخش می توانید دو ویدیو (یک فارسی و یک انگلیسی) جهت نمایش در نمایشگر اختصاصی غرفه مجازی خود آپلود نمایید. لازم به ذکر است فرمت این ویدیو باید MP4 باشد. همچنین امکان آپلود با محدودیت حجم هر کدام 5 مگابایت و با زمان نامحدود وجود دارد. جهت نمایش صحیح ویدیو نسبت 1024\*512 در ویدیو طراحی شده رعایت شود.

#### بخش سوم: تابلو های غر فه

در این بخش امکان آپلود 4 تابلو بر ای هر زبان وجود دارد. فرمت قابل قبول تابلوها Jpeg, png بوده و محدودیت حجم هر کدام 1 مگابایت میباشد. همچنین نسبت تصویر تمام تابلو ها 750\*500 (به صورت عمودی) می باشد.

#### بخش چهارم، کاتالوگ ها

در این بخش شما میتوانید کاتالوگ فارسی و انگلیسی خود را اپلود نمایید. کاربران با کلیک بر روی آنها میتوانند کاتالوگ را به صورت PDF مشاهده نمایند. هر کاتالوگ شامل یک عنوان، تصویر و فایل

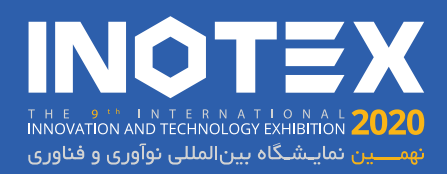

میباشد. تصویر به معنی تصویر جلد کاتالوگ و در ابعاد A4 عمودی میباشد. همچنین فرمت فایل آپلودی کاتالوگ PDF بوده و محدودیت حجم آن 5 مگابایت می باشد.

#### بخش پنجم: مشاهده غرفه مجازی

در نهایت می توانید غرفه طراحی شده خود را مشاهده کنید. شما میتوانید در صورت نیاز هر بخش از این تنظیمات را در هر زمانی که مایل بودید از طریق همین بخش تغییر دهید.

با تشکر و به امید دیدار شما در نمایشگاه مجازی اینوتکس؛

دبیرخانه نهمین دوره نمایشگاه بین المللی نوآوری و فناوری (INOTEX 2020)

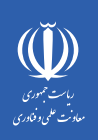

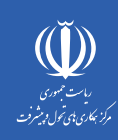

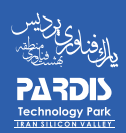

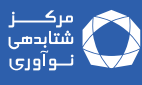

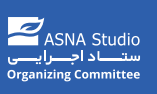

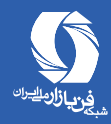

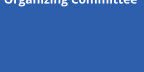

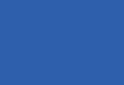

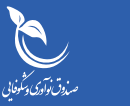

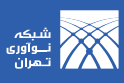

In otexevent
Www.inotex.com
Secretary@inotex.com
+98 21 88 50 30 30

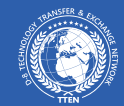

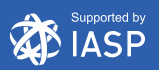